فصل چھارم

# برنامه نویسی شیءگرا Object Oriented Programming (OOP)

هدفهای رفتاری: فراگیر پس از پایان این فصل، خواهد توانست : ۱- مفاهیم کلاس، سلسله مراتب کلاسها، وراثت، پنهان کردن اطلاعات و اعضای یک کلاس را شرح دهد. ۲- اصول ایجاد کلاس را شرح داده و کلاس جدیدی را ایجاد کند. ۳- با Sobject Browser کار کند. ۴- کنترلهای ActiveX ایجاد کند. ۵ - با امکانات FSO آشنا شود و بتواند به کمک آن، با فایلها، پوشهها و ۶ - با متدهای مربوط به FSO کار کند و در برنامههای خود آنها را به کار گیرد.

۱\_۴\_ ایجاد شیءها از کلاسها

نکته: در برنامهنویسی شیءگرا یک عنصر دادهای را مشخصه و یک روال را متد مینامند. معادل این واژهها به ترتیب صفت و رفتار نیز است.

کلاس شبیه یک نوع داده ی تعریف شده به وسیله ی کاربر است با این تفاوت که علاوه بر داشتن دادهها، یک کلاس دارای روالهایی نیز است. کلاس مجموعهای از مشخصهها و روالهاست. یک شیء نمونهای از یک کلاس است. به عنوان مثال، نوع داده ی Music که به صورت زیر تعریف شده است : Type Music

Composer As String

Piece As String

End type

Sub Report ()

Dim Msg\$

Msg\$ = = "Composer: "& Composer & vbCrLF

Msg\$ = Msg\$ & "piece:" & piece

'Display the string

MsgBox Msg\$

End Sub

Type Music

Composer As String

Piece As String

Report ()

End Type

Dim MyMusic As Music

سپس مقادیری را برای آن تعیین می کنیم :

MyMusic. Composer = "Prince"

MyMusic.Piece = "Nothing Compares 2u"

MyMusic.Report()

این مثال، کل مطلب تئوری کلاس است. با این وجود، این مثال نشان میدهد که Scope (میدان دید) نقش بزرگتری را ایفا میکند و ویژوال بیسیک انتظار دارد که مشخصهها و متدهای

ا پروژه ی جدیدی را ایجاد کرده و نام ان را SmplMath.vbp قرار دهید. فرم پیش فرض را به frmMain تغییر دهید. مقدار مشخصه ی Caption فرم را به Simple Math Class تغییر دهید.

۲\_ از منوی Project گزینه ی Add Class Module را انتخاب کنید. ۳\_ پروژه ی جدید را برای شروع، انتخاب کنید. ۴\_ Name مدول کلاس را CSmplMath قرار دهید. مطمئن باشید که پنجره ی Properties باز است و سپس کلاس را در فایلی به نام CSmplMath ذخیره کنید (شکل ۱\_۴).

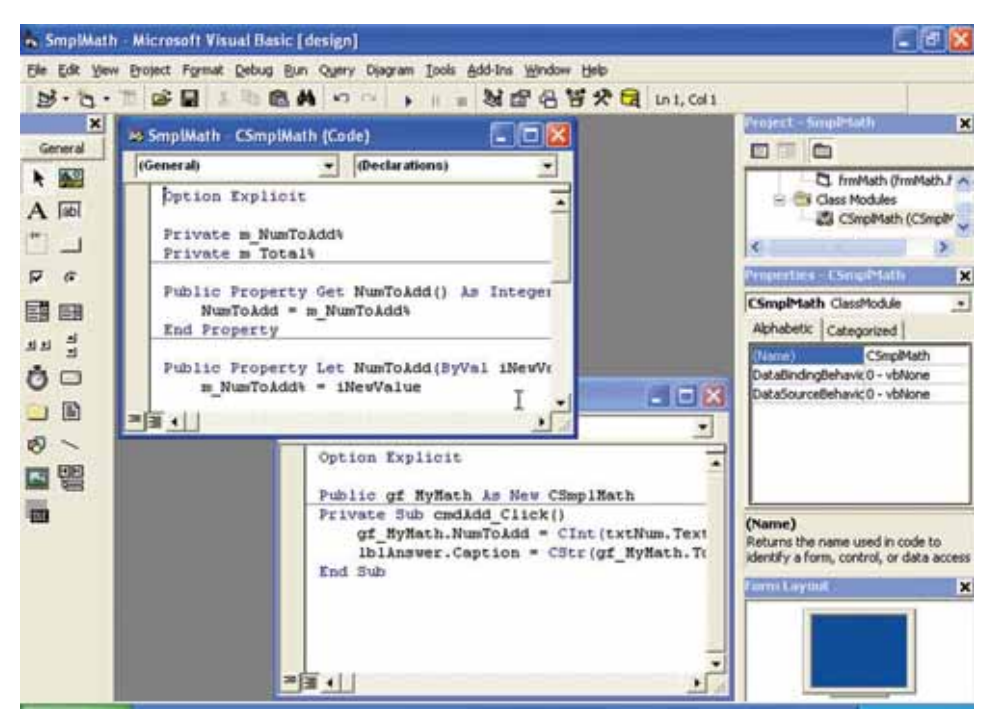

شکل ۱\_۴\_ مدولهای کلاس بهطور جداگانه در Project Explorer لیست می شوند.

۵\_ یک کنترل کادر متن، یک دکمهی فرمان و یک برچسب به فرم frmMain اضافه کنید. مشخصههای Name و Caption کنترلها را بهصورت جدول ۱\_۴ و اندازه و محل آنها را به دلخواه تعیین کنید (شکل ۲\_۴).

| مشخصه Text و Caption | نام       | كنترل         |
|----------------------|-----------|---------------|
| خالى                 | txtNum    | TextBox       |
| Add                  | cmdAdd    | CommandButton |
| خالى                 | lblAnswer | Label         |

جدول ۱\_۴\_ مشخصه های Name و Caption کنترل ها

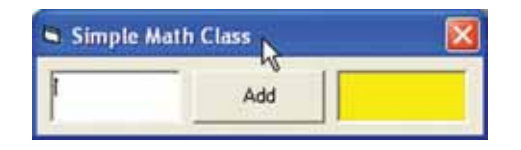

شکل ۲\_۴\_ دادههای ارسال شده به شیء CsmplMath را از طریق فرم و ارد کنید.

۲\_۱\_۴ اضافه کردن مشخصهها به یک کلاس

در مثال فوق، ساختار پروژه شامل یک فرم و یک مدول کلاس بود. همچنین نمونهای از کلاس را ایجاد کردید که به وسیلهی مدول کلاس نمایش داده می شود. اکنون نیاز به ایجاد مشخصههایی برای کلاس دارید. کلاس CSmplMath دارای دو مشخصه به نام های NumToAdd و Total است که هر دو از نوع Integer هستند. شکل ۳\_۴، دیاگرام کلاس اthath و CSmplMath و Get و منخصههای آن را نمایش می دهد. همچنین روال های داخلی Let و Get را برای کلاس نشان می دهد که در ادامه

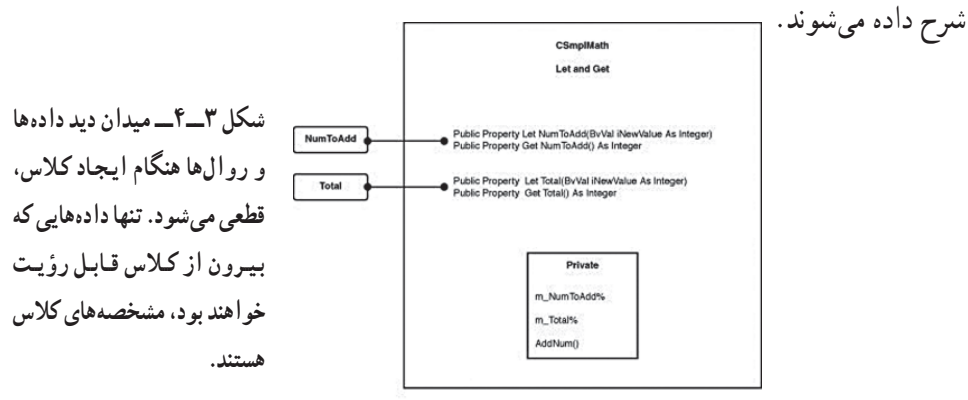

مثال ۲\_۴\_ اضافه کردن مشخصهها به کلاس مثال ۱\_۴: ۱\_ مدول کلاس را در پنجره ی Code انتخاب کنید. ۲\_ از منوی Tools گزینه ی Add Procedure را انتخاب کنید. ۳\_ گزینه ی Property را در کادر محاوره ای Add Procedure انتخاب کنید. ۴\_ مشخصه ی NumToAdd را در کادر متن Name اضافه کنید (شکل ۴\_۴) روی OK کلیک کنید.

| ame: NumToA | jpi                                           | ОК     |
|-------------|-----------------------------------------------|--------|
| Type<br>Sub | <ul> <li>Property</li> <li>○ Event</li> </ul> | Cancel |
| Scope       | C Private                                     |        |

شکل ۴\_۴\_ هنگامی که از کادر محاور های Add Procedure برای اضافه کردن مشخصه ای به کلاس استفاده میکنید، IDE و یژو ال بیسیک، رو ال های Let و Get را برای آن مشخصه ایجاد میکند.

توجه کنید که کادر محاورهای Add Procedure متدهای GetNumToAdd و LetNumToAdd را به پنجره ی Code اضافه می کند (شکل ۵\_۴).

|   | SmplMath - frmMath (Coo            | le) |                             |
|---|------------------------------------|-----|-----------------------------|
| 1 | General) <u>-</u>                  | -   | NumToAdd (PropertyLet)      |
|   | Public Property Ge                 | t   | Num Tokdd() As Variant<br>I |
|   | Public Property Le<br>End Property | t   | NumToAdd (ByVal vNewVe      |
| = |                                    |     |                             |

شکل ۵\_۴\_ مقداردهی و دسترسی به دادههای داخلی کلاس برای یک مشخصه را میتوان به ترتیب با استفاده از روالهای Let و Get انجام داد.

۵\_ مشخصهی Total را از طریق کادر محاوره ای Add Procedure به مدول کلاس اضافه کنید.

۶ـــ روال AddNum را با استفاده از کادر محاورهای Add Procedure به مدول کلاس اضافه کنید (شکل ۶ــ۴). مطمئن باشید که گزینهی Sub انتخاب شده باشد.

| ame: AddNun             |                       | OK     |
|-------------------------|-----------------------|--------|
| Type<br>Sub<br>Function | C Property<br>C Event | Cancel |
| Scope                   |                       |        |
| Public                  | C Private             |        |

شکل ۶–۴– اگر میدان دید یک Sub را Public تعیین کنید، متدی از کلاس خواهد بود و در صورتی که Private باشد، فقط اعضای کلاس می توانند از آن Sub استفاده کنند.

۷\_ کد زیر را به بخش General مدول کلاس، اضافه کنید :

Private As Integer m\_NumToAdd%

Private As Integer m\_Total%

01 Public Property Get NumToAdd() As Integer

**02** NumToAdd = m\_NumToAdd%

03 End Property

04

05 Public Property Let NumToAdd (ByVal iNewValue As Integer)

**06** m\_NumToAdd% = iNewValue

07 AddNumbers

08 End Property

#### 09

**10** Public Property GetTotal() As Integer

11 Total = m\_Total%

12 End Property

### 13

14 Public Property LetTotal (ByVal iNew Value As Integer)

**15** m\_Total% = iNewValue

16 End Property

### 17

**18** Private Sub AddNumbers()

19 m\_Total% = m\_NumToAdd%+m\_Total%

20 End Sub

۹\_ به روال های Get و Let کلاس رجوع کرده و نوع داده های Variant را به Integer تغییر دهید.

۱۰ کد را ذخیره کنید.
 ۷س ToAdt و Total است. هنگامی که مقداری کلاس CSmplMath است. هنگامی که مقداری را برای NumToAdd دارای دو مشخصه ی کلاس به کل مجموعه اعمال می شود. سپس به طور داخلی این مقدار به مشخصه ی Total می شود.

در یک کلاس، دادهها و روالهای Public و دادهها و روالهای Private دارید.دادهها و روالهای Public را مشخصهها و متدها می نامند. دادهها و روالهای Private را **متغیرهای عضو و توابع عضو** می نامند. این شمای Public/Private را کپسولهسازی (encapsulation) می گویند که هدف اصلی برنامهنویسی شیءگرا (Programming-OOP Object Oriented) است.

نکته: روالهای Get و Let خاص زبان ویژوال بیسیک هستند. سایر زبانهای برنامهنویسی شیءگرا از روشهای دیگر برای دسترسی به متغیرها و توابع عضو استفاده میکنند. در برنامهنویسی شیءگرا برنامهای که از کلاس استفاده میکند بهطور مستقیم با متغیرها و توابع عضو کار نمیکند. در عوض، برنامه از متدهای کلاس میخواهد که به دادهها دسترسی داشته باشند. روالهای دسترسی در ویژوال بیسیک، توابع Get و Let هستند. توجه داشته باشید که ویژوال بیسیک بهطور خودکار روالهای مشخصه را مدیریت میکند.

همان طور که مشاهده کردید، هنگام ایجاد مشخصه ی NumToAdd ، روال های Get و Let و Get مربوط به مشخصه نیز ایجاد شدند. درون کلاس، دو متغیر عضو m\_NumToAdd و m\_nomToAdd در خط ۶ کد بخش General تعریف شدند. این متغیرها داده های واقعی کلاس را نگه می دارند. در خط ۶ کد فوق، روال Let مقدار زمان اجرای مشخصه ی NumToAdd را به متغیر عضو NumToAddf ارسال می کند. مقدار زمان اجرا با روال ()NumToAdd و به صورت آرگو مان InumValue ارسال می شود :

05 Public Property Let NumToAdd (ByVal iNewValue As Integer)

 $06 \text{ m}_NumToAdd\% = iNewValue$ 

07 AddNumbers

08 End Property

نکته: به طور متعارف، متغیر های عضو با پیشوند m مشخص می شوند.

روال ()NumToAdd که به صورت یک تابع است، مشخصه ی NumToAdd را در خط ۲ با مقدار MumToAdd مقداردهی می کند. در خطوط ۱۰ تا ۱۶ نیز همین عملیات برای مشخصه ی Total انجام می شود. روال ()AddNum یک روال محلی برای کلاس است. این روال متغیر عضو MddNum\_ را با Total جمع می کند.

نکته: هنگامی که مقداری را برای مشخصهی یک شیء قرار میدهید، روال Let آن مشخصه و هنگام بهدست آوردن مقدار یک مشخصه، روال Get آن مشخصه فراخوانی می شوند.

۲\_ کد زیر را به بخش General فرم اضافه کنید (شکل ۷\_۴).

Public gf\_MyMath As New CSmplMath

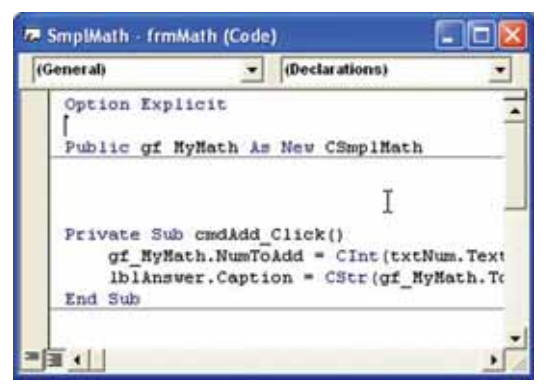

شکل ۷\_۴\_ در صورتی که میخواهید یک شیء در طول اجرای برنامه پایدار باشد، باید آن را در بخش General ایجاد کنید.

۳\_ کد زیر را به روال رویداد ()cmdAdd\_click اضافه کنید.

gf\_MyMath.NumToAdd = Cint(txtNum.Text)

lblAnswer.Caption= cstr(gf\_MyMath.Total)

۴\_ کد را ذخیره و اجرا کنید. اولین شیء را هنگامی که متغیر gf\_MyMath را در بخش General فرم اعلان کردید، ایجاد نمودهاید. شکل کلی ایجاد یک شیء به صورت زیر است :

Dim | Public | Private MyObject As New MyClass

- در این دستور : Dim | Public | Private کلید واژههای تعریف میدان دید شیء هستند.
  - MyObject نام شىء است.
  - As كليد واژه ي تعيين تعريف نو ع است.

٨٩

- New کلید واژهای است که یک نمونه از شیء را ایجاد میکند.
  - MyClass کلاسی است که شیء نمونه ای از آن خواهد بود.

بنابراین، دستور Public gf\_MyMath As New CSmplMath یک شیء ایجاد می کند که میتواند براساس کلاس در کد مورد استفاده قرار گیرد.

در صورتی که میخواهید از این کلاس در پروژههای دیگری استفاده کنید، نیاز دارید که فایل مدول کلاس (CSmplMath.cls) را به پروژه ی جدید اضافه کنید و سپس شیئی را در داخل فرم با مدول پروژه با استفاده از کلید واژه ی New ایجاد کنید.

## ActiveX DLL ايجاد

اگر فایل cls یکی از فایلهای پروژه باشد، کلاسی که ایجاد کردهاید فقط می تواند داخل همان پروژه مورد استفاده قرار گیرد. در صورتی که میخواهید این کلاس برای سایر برنامهها در زمان اجرا به عنوان یک DLL قابل دسترس باشد، می توانید این کار را با یک کلاس DLL منتر ActiveX انجام دهید.

نکته:ActiveX DLL ها مستقل از زبان هستند. آن ها را می توان در هر زبانی که از (COM) Component Object Model (COM) پشتیبانی می کند، نوشت.

مثال ۴\_۴\_ ایجاد یک ActiveX DLL با استفاده از کلاس CSmplMath : ۱\_ پروژه ی جدیدی را ایجاد کنید. ActiveX DLL را به عنوان نوع پروژه انتخاب کنید (شکل ۸\_۴).

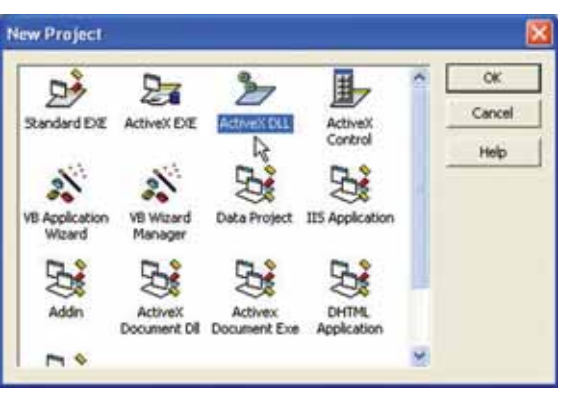

شکل ۸\_۴\_ هنگامی که یک ActiveX DLL را انتخاب میکنید، IDE ویژو ال بیسیک بهطور خودکار پروژه را تنظیم میکند.

۲\_ پروژه را در Project Explorer انتخاب کرده و نام آن را Cmathsrvr قرار دهید (شکل ۹\_۴). نام فایل پروژه را نیز همین نام انتخاب کنید.

| Project - CMa                             | athSrvr                                                  | X     |
|-------------------------------------------|----------------------------------------------------------|-------|
|                                           | 5                                                        |       |
| B- <b>2&gt; CMa</b><br>B-€3 (<br>L        | thSrvr (CMathSrvr)<br>Class Modules<br>ഓ Class1 (Class1) |       |
| Properties - D<br>CMathSrvr<br>Alphabetic | MathSrvr<br>Project                                      | ×     |
| (Name) CM                                 | athSrvr<br>G                                             |       |
| (Name)<br>Returns the<br>form, control    | name used in code to ident<br>I, or data access object.  | ify a |

شکل ۹\_۴\_ نام پیشفرض ActiveX DLL نام پروژه خواهد بود و نه نام کلاس

۳\_ در پنجره ی Project Explorer کلیک راست کرده و Add را از منوی میانبر انتخاب کرده و سپس Add File را انتخاب کنید.

نکته: هنگامی که یک ActiveX DLL را ایجاد میکنید، یک فایل کلاس پیش فرض ارایه میکنید. در صورتی که میخواهید کلاس را به عنوان بخشی از پروژه ایجاد کنید، باید فایل کلاس را اضافه کنید.

۴\_ فایل CSmplMath.cls را برای کلاس اضافه کنید. ۵\_ روی فایل کلاس پیش فرض (Classl.cls) در Project Explorer کلیک راست کرده و گزینه ی Remove Classl.cls را انتخاب کنید. ۶- از منوی Project ، گزینه ی CMathSrvr Properties را انتخاب کنید. ۷- در کادر متن Project Description عبارت Simple ActiveX DLL Demo را وارد کنید (شکل ۱۰–۴).

| and have the set of the                                                                 |                                                                                                    |
|-----------------------------------------------------------------------------------------|----------------------------------------------------------------------------------------------------|
| eneral Make   Compile   Com                                                             | ponent   Debugging                                                                                                    |
| Project Type:                                                                           | Startup Object:                                                                                                    |
| Active/ DLL                                                                             | (None)                                                                                                    |
| Project Name:                                                                           |                                                                                                    |
| CMathSrvr                                                                               | Proventer                                                                                                    |
| Help File Name:                                                                         | Context ID:                                                                                                    |
|                                                                                         |                                                                                                    |
| Project Description:<br>Simple ActiveX DLL Demo                                         | Threading Model                                                                                                    |
| The second of the second second                                                         |                                                                                                    |
| Unattended Execution                                                                    | Apartment Threaded                                                                                                    |
| Unattended Execution Upgrade ActiveX Controls                                           | Apartment Threaded                                                                                                    |
| Unattended Execution Upgrade ActiveX Controls Require Lourse Key                        | Apartment Threaded  C Thread per Object  C Thread Pool  T - threads                                                                                                   |
| Unattended Execution  Upgrade ActiveX Controls  Frequent Lotron Key  Retarned In Memory | Apartment Threaded         Image: Construction           C         Thread per Obset           C         Thread Pool           Image: Pool         Image: Construction |
| Unattended Execution Upgrade ActiveX Controls Require Exercise Key Retained in Memory   | Apartment Threaded                                                                                                    |

شکل ۱۰\_۴\_ کادر متن Project Description سبب نمایش توضیحی دربار دی کلاس در Object Browser و کادر محاور دای Tools/References میشود.

،Project Explorer را در CSmplMath انتخاب کنید. در پنجره ی CSmplMath مشخصه ی Instancing را با S-MultiUse مشخصه ی کنید (شکل ۱۱\_۴).

| Alphabetic C                 | ategorized                                             |
|------------------------------|--------------------------------------------------------|
| (Name)<br>DataBindingBe      | CMathFunc<br>havic0 - vbNone                           |
| DataSourceBe<br>Instancing   | havic 0 - vbNone                                       |
| MTSTransactic<br>Persistable | onMol 1 - Private<br>2 - PublicNotCrea<br>5 - MultiUse |
|                              | 6 - GlobalMultiUse                                     |

شکل ۱۱\_۴\_می توان چندین نوع مختلف از Automation servers داشت. MultiUse بدین معنی است که تمام شیءهای ایجاد شده از این کلاس یک نمونه از سرور را به اشتراک خواهند گذاشت. عملیات کامپایل ActiveX DLL شبیه پروژههایی اجرایی است. برای ارایه نسخهی نصبی این نوع پروژه نیز از Setup Wizard استفاده کنید تا تمام فایلهای مورد نیاز به همراه آن ارایه شوند. ۹\_ از منوی File گزینه ی Make Cmathsrvr.dll را انتخاب کنید. قبل از این که بتوانید از کلاس استفاده کنید، باید DLL را به IDE ویژوال بیسیک اضافه کنید.

مثال ۵\_۴\_ اضافه کردن یک ActiveX DLL به کد ویژو ال بیسیک

ا پروژه ی جدیدی را ایجاد کرده و نام آن را UserActvX قرار دهید. نام فرم پیش فرض را و مقدار مشخصه ی Caption فرم را Using a ActiveX DLL قرار دهید.

۲ یک کنترل کادر متن، دکمه ی فرمان و برچسب به فرم اضافه کنید. مشخصه های Name و Caption را مطابق جدول ۱–۴ تنظیم کنید. کنترل ها را مطابق شکل ۲–۴ روی فرم قرار دهید.
 ۳ از منوی Project گزینه ی References را انتخاب کنید.

۴\_ مطمئن شوید که ActiveX DLL در کادر محاوره ای Reference با شرح آن، لیست شده است (شکل ۱۲\_۴). در صورتی که نبود، روی دکمه ی Browse کلیک کنید تا کادر محاوره ای Add Refernce باز شود. فایل CMathSrvr.Dll را انتخاب کنید.

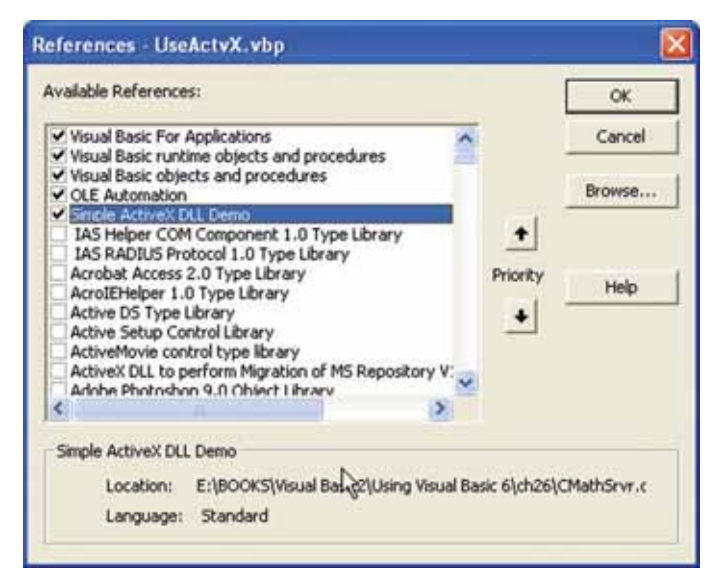

شکل CativeX DLL در کادر محاوره ای سیستم تان رجیستر شده است. کلاسهای DLL در کادر محاوره ای References ظاهر خواهند شد. در غیر اینصورت، نیاز دارید که DLL را به طور مستقیم با استفاده از دکمه یBrowse انتخاب کنید. ۵ــ برای ایجاد کلاس های جدیدی در ActiveX DLL که برای پروژه قابل دسترس باشند. کادر علامت CMathSrvr را انتخاب کنید. سپس روی OK کلیک کنید.

۶– کلید F2 را فشار دهید تا Object Browser نمایش داده شود. کتابخانه ی کلاس
 ۲۰ CmathSrvr را از لیست باز شو در گوشه ی سمت چپ بالا انتخاب کنید (شکل ۱۳–۴).

| 🝯 Object Browser                              |                                               |
|-----------------------------------------------|-----------------------------------------------|
| CMathSrvr                                     | <ul> <li>▲&gt; ■≱ ?</li> <li>▲&gt;</li> </ul> |
| Classes                                       | Members of 'CSmplMath'                        |
| CSmpiMath                                     | Total                                         |
| R                                             |                                               |
| Class CSmplMath<br>Member of <u>CMathSrvr</u> | 1                                             |

شکل ۱۳\_۴\_ Object Browser امکان جستجوی تمام مشخصههای کلاس و متدهای درون یک مؤلفهی ActiveX را فراهم میکند.

۷\_ کلاس CSmplMath را از لیست کلاسها انتخاب کنید. روی آیکون Copy در بالای کلیک کنید.

۸\_ کد زیر را در بخش General فرم frmMain وارد کنید :

Public gf\_MyMain As New

۹\_ نام کلاس را از حافظه ی کلیپ برد، Paste کنید تا کد فوق کامل شود. در صورتی که نمی خواهید شیء CSmplMath را از لیست بازشو ی auto = complete انتخاب کنید (شکل ۱۴\_۴).

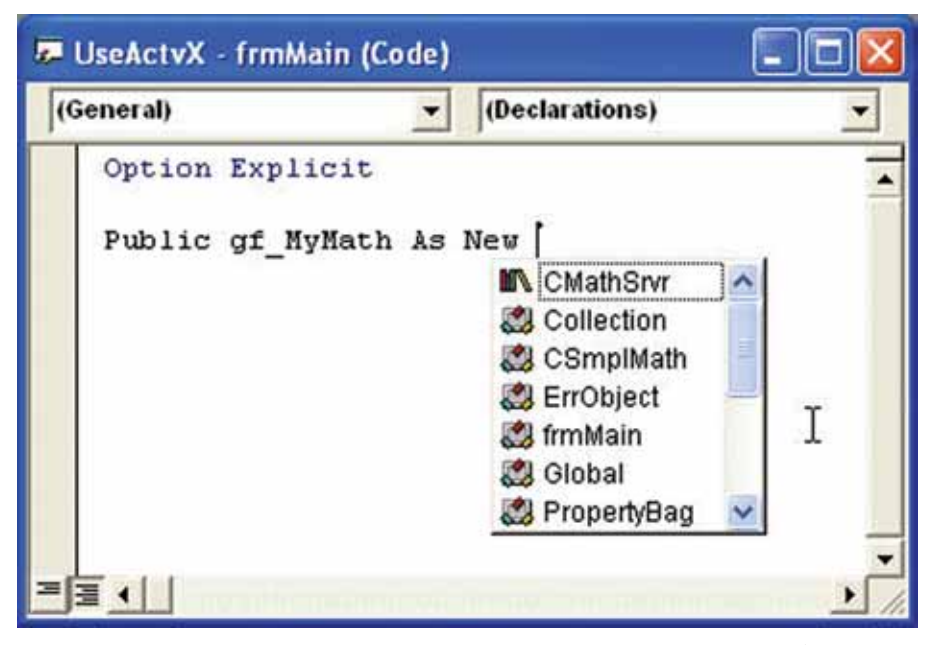

شکل ۱۴\_۴\_ هنگامی که کلاس را به پروژه اضافه میکنید، این کلاس بهطور خودکار در لیست بازشوی /Methods Objects از IDE ویژو ال بیسیک ظاهر میشود.

gf\_MyMath.NumToAdd = cInt(txtNum.Text)

lblAnswer.Caption = Cstr(gf\_MyMath.Total)

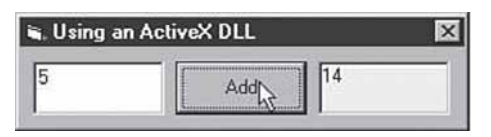

شکل ۱۵\_۴ این برنامه ممکن است مشابه برنامهی قبلی باشد ولی اینطور نیست. این کد کلاسی را فراخوانی میکند که بخشی از یک DLL خارجی است. در حالی که کد قبلی داخل فایل اجرایی کامپایل میشود.

مثال ۴\_۴\_ کار کردن با مؤلفهها: پروژهای به نام MthFuncs.vbp ایجاد کنید که منبع مؤلفهی ActiveX به نام SimpleMathFunctions است. مؤلفهی ActiveX مفهومی برای یک ActiveX DLL است که شامل یک یا چند کلاس است.

مؤلفهی SimpleMathFunctions یک بهبود در کاری است که با CSmplMath انجام

میدادید. این مؤلفه شامل کلاس CMathFunc است که دارای سه مشخصهی NewValue، Operation و TotalValue است. همچنین متدی به نام DoOperation دارد.

روشی که کلاس کار میکند، تعیین یک مقدار عددی برای مشخصهی NewValue و سپس مقداری برای مشخصهی Operation است. Operation میتواند یکی از چهار مقدار زیر را داشته باشد :

- 1. Addition
- 2. Subtrction
- 3. Multiplication
- 4. Division

بعد از این که مشخصه های NewValue و Operation با مقادیر مناسبی مقداردهی شدند، متد DoOperation فراخوانی می شود. نتیجه در مشخصه ی فقط خواندنی TotalValue نمایش داده خواهد شد.

این مؤلفهی ActiveX یک شرح کاملی از ActiveX DLL ها است. به خاطر داشته باشید، هنگامی که از این کد استفاده میکنید، مطمئن شوید که DLL روی سیستم رجیستر شده یا در IDE ویژوال بیسیک وجود دارد. از کادر محاورهای Add Reference برای در دسترس قرار دادن مؤلفه برای برنامه استفاده کنید.

Microsoft Distributed Computing ها یک بخش کلیدی از ActiveX DLL ها یک بخش کلودی از Technology هستند. نه تنها می توان این مؤلفه ها را برای استفاده در کامپیوترهای شخصی طراحی کرد بلکه می توان آن ها را روی کامپیوترهای راه دور نیز قابل دسترس کرد. حتی می توان این Microsoft's Internet Information ها را به عنوان مؤلفه ها یا برنامه های کاربردی روی Server (IIS) اجرا کرد.

## ۲\_۴\_ ایجاد کنترلهای ActiveX

هر زمانی که نیاز به کنترل دارید (علیالخصوص در یک محیط کاری)، همیشه باید بررسی کنید که آیا کنترل موجود است یا نه؟ در صورت نبودن کنترل، آن را خودتان ایجاد کنید. ایجاد کنترلها زمان و هزینهی زیادی را دربرخواهد داشت.

با ویژوال بیسیک می توان کنترل های ActiveX ایجاد کرد که نه تنها در برنامهنویسی ویژوال

بیسیک، بلکه داخل سایر محیطهای برنامهنویسی مثل ++C و Delphi نیز میتوانند مورد استفاده قرار گیرند. اگر برای محیط اینترنت، برنامه مینویسید، کنترلهای ActiveX وظایف را در سطح جدیدی انجام داده و با صفحات وب محاوره میکنند.

مثال ۷\_۴\_ ایجاد کنترل ActiveX

ActiveX پروژه ی جدیدی را شروع کنید. در کادر محاوره ای New Project گزینه ی Control را انتخاب کنید.

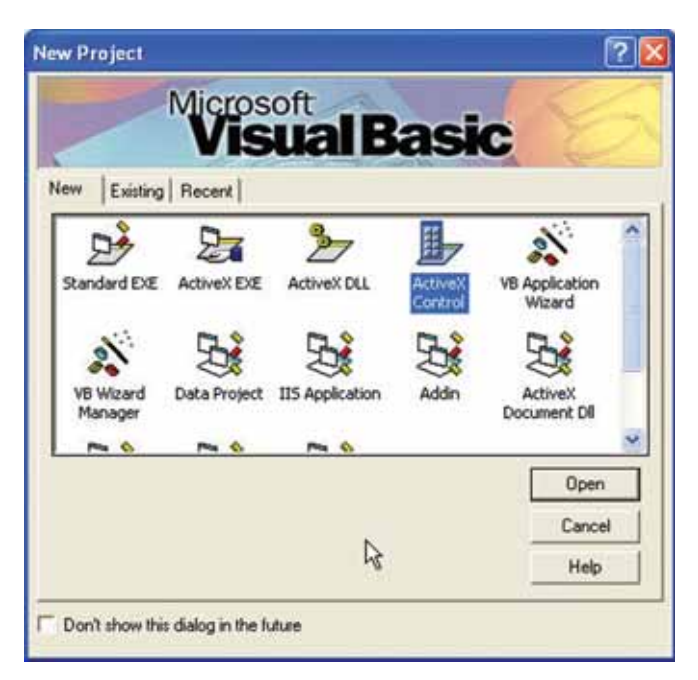

شکل ۱۶\_۴\_ کنترل ActiveX را داخل یک پروژهی جداگانه ایجاد کنید.

نکته:UserControl نام صفحهای است که ویژوال بیسیک برای ایجاد یک کنترل سفارشی، کنترل های ذاتی را به آن اعمال می کند. اگر از کنترل های غیرذاتی استفاده می کنید، مطمئن باشید که آن ها را به طور ایمن به کار می برید.

۲\_ پروژه را CursorReporter نامگذاری کرده و در فایل rptcursr.vbp ذخیره کنید. ۳\_ نام UserControl را از UserControll به CursorReport تغییر دهید (شکل ۱۷\_۴).

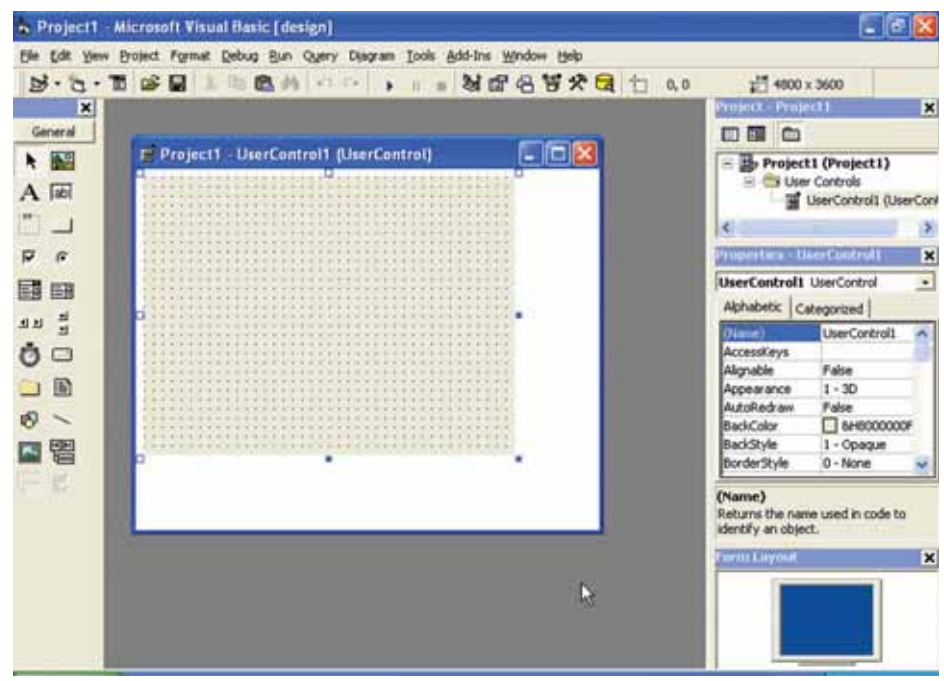

شکل ۷۱\_۴ User Control اساس شیئی است که دارای چهار عنصر است: User Control اساس شیئی است که دارای چهار عنصر است: ToolBoxPicture،

۴\_ یک کنترل برچسب به UserControl Designer اضافه کنید. مشخصههای کنترل را با مقادیری مثل جدول ۲\_۴، تنظیم کنید.

| Property    | value          |
|-------------|----------------|
| Name        | lblMain        |
| BorderStyle | 1-Fixed Single |
| BackColor   | &H0000FFFF     |
| Caption     | (blank)        |
| Height      | 375            |
| Left        | 0              |
| Тор         | 0              |
| Width       | 1215           |

|  | كنترل برجسب | مشخصەھاى ' | تنظيمات |  | جدول |
|--|-------------|------------|---------|--|------|
|--|-------------|------------|---------|--|------|

۵\_ مقدار ToolBoxBitmap را در پنجره ی Properties انتخاب کنید. روی دکمه ی ... کلیک کرده و تصویر طرح بیتی Cursor.bmp را برای مشخصه ی ToolBoxPicture تعیین کنید (شکل ۱۸\_۴).

| Look in:                     | rptcursr 👻                                       | -     | -              |
|------------------------------|--------------------------------------------------|-------|----------------|
| Cursor                       | _                                                | 10.45 |                |
|                              |                                                  |       |                |
|                              |                                                  |       |                |
|                              |                                                  |       |                |
|                              |                                                  |       |                |
|                              | F                                                |       |                |
| ile name:                    | Cursor                                           | _ [   | Open           |
| File name:<br>Files of type: | cursor<br>Bitmaps (".bmp;".db;".pal,".git;".jpg) |       | Open<br>Cancel |

شکل ۱۸\_۴\_ ToolBoxBitmap تصویری است که کنترل در جعبه ابزار ویژوال بیسیک نمایش خواهد داد.

۶\_ در برگیرنده ی UserControl را تغییر اندازه دهید تا کمی بزرگتر از کنترل Label باشد (شکل ۱۹\_۴).

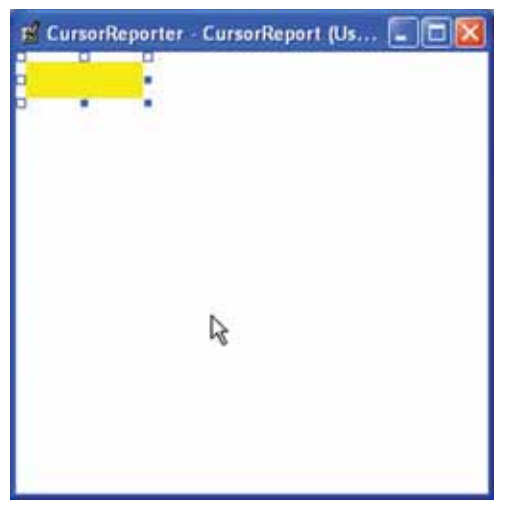

شکل ۱۹\_۴ هنگامی که کنترل ActiveX را به یک فرم برنامهی کاربردی اضافه میکنید، ابعاد اولیهی کنترل به انداز هی User Control Designer خواهد بود.

۷\_ پروژه را ذخیره کنید. مطمئن باشید که فایل ها به صورت زیر نامگذاری شدهاند :

| Туре        | Name            | File name    |
|-------------|-----------------|--------------|
| Project     | Cursor Reporter | rpcursr.vbp  |
| UserControl | CursorReport    | rptcursr.ctl |

۸\_ Close را از منوی کنترلی انتخاب کنید (آیکون روی نوار منو). اکنون ToolBoxPicture کنترل ActiveX در جعبه ابزار ویژوال بیسیک ظاهر می شود (شکل ۲۰\_۴).

|     |            |      | X |
|-----|------------|------|---|
|     | Gene       | eral | 0 |
| k   | 1 <u>0</u> | Α    |   |
| abi |            |      |   |
|     | ۲          |      |   |
|     | ৰ চ        | 1    |   |
| ٢   |            |      |   |
| B   | ଷ          | /    |   |
|     |            | OLE  |   |
| 5   |            |      |   |
|     |            |      |   |

شکل ۲۰\_۴ کنترل CursorReport ActiveX در جعبه ابزار ویژوال بیسیک از فایل طرح بیتی مکاننمای ویندوز ایجاد شده است.

دقیقاً اصول ایجاد یک کنترل ActiveX را انجام دادید. کنترل را مانند سایر کنترلهای ActiveX به فرم اضافه کنید.

**User Control آشنایی با شیء User Control** در درون هر کنترل ActiveX که با ویژوال بیسیک ایجاد می شود. شیء UserControl وجود دارد. شیء UserControl اساس چیزی است که میتوانید به سایر کنترل های UserControl اضافه کنید تا یک کنترل جدید منحصر به فردی را ایجاد کنید. کنترل هایی که به شیء UserControl اضافه میشوند را کنترل های Constituent (ترکیب کننده) مینامند. در مثال قبلی، این نوع کنترل، کنترل برچسب IblMain نام داشت.

یک شیء مهم هنگام ایجاد کنترلهای ActiveX، شیء AmbientProperties است. این شیء تنظیم مشخصههای فرم یا شیء دربرگیرنده ی دیگری که کنترل ActiveX به کار می برد را userControl به عهده دارد. شیء Ambient Properties با رجوع به مشخصه ی Ambient شیء InterControl مربوط قابل دسترس است. به عنوان مثال، در صورتی که می خواهید مقدار مشخصه ی BackColor مربوط به UserControl را با همان مقدار مشخصه ی BackColor دربرگیرنده ی ActiveX تنظیم کنید، از کد زیر استفاده کنید :

Usercontrol. Backcolor = Ambient. BackColor

۱\_۴\_۴\_ اضافه کردن UserControl به فرم
مثال ۸ \_۴\_ اضافه کردن کنترل CursorReport به فرم جدیدی از پروژه:
۱\_ به پروژه ی rptCursr.vbp که در مثال قبل ایجاد کردید، برگردید، مطمئن شوید که پنجره ی
۲\_ به پروژه ی UserControl که در مثال قبل ایجاد کردید، برگردید، مطمئن شوید که پنجره ی
۲\_ از منو ی UserControl که در مثال قبل ایتخاب کنید (LursorReport در جعبه ابزار فعال شده است.
۲\_ از منو ی File گزینه ی Add Project را انتخاب کنید (Standard EXE را انتخاب کنید).
۳\_ از کادر محاوره ای Add Project، گزینه ی Standard EXE را انتخاب کنید.
۴\_ کنترل Cursor report را انتخاب کرده و به فرم اصلی در پروژه ی جدید اضافه کنید (شکل ۲۱\_۴).

۵\_ از منوی File گزینه یSave Project Group را انتخاب کنید. پروژه ی اضافه شده را با نام پیش فرض ذخیره کرده و گروه پروژه را در فایل MyGroup.vbg ذخیره کنید.

نکته: ویژوال بیسیک امکان کار کردن با چندین پروژه را بهطور همزمان فراهم می کند. مجموعهی پروژهها به صورت یک گروه پروژه در فایل vbg. ذخیره میشوند. همچنین میتوان با چندین پروژه بهطور مستقل از گروه پروژه کار کرد.

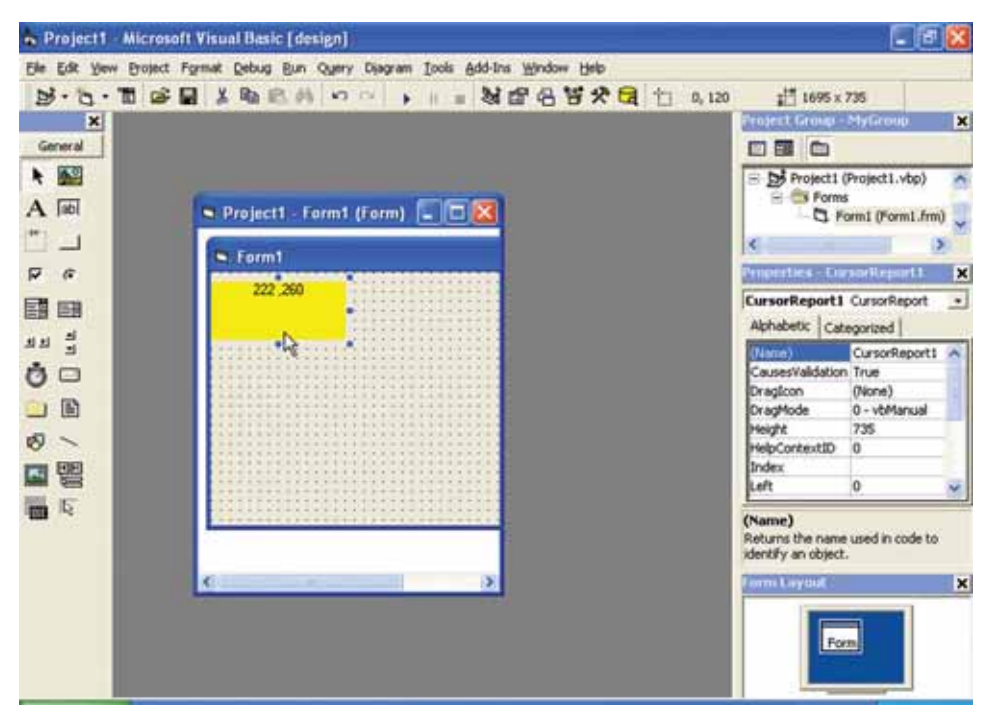

۶\_ برای اجرای پروژه ی جدید، کلید F5 را فشار دهید.

شکل ۲۱\_۴ کنترل CursorReport را از جعبه ابزار انتخاب کنید.

# ActiveX اضافه کردن وظایف به کنترل ActiveX

نکته: هنگامی که بیش از یک پروژه به IDE اضافه کنید، ویژوال بیسیک سعی خواهد کرد که گروه پروژه را برای همهی پروژهها ایجاد کند.

Ti اینجا یاد گرفتید که چگونه میتوان کنترل ذاتی را به عنوان بخشی از کنترل ActiveX درنظر گرفت. اکنون میتوانید وظایفی را به کنترل اضافه کنید تا برای سایر برنامهنویسان مفید باشد. میخواهیم کنترلی که در قسمت قبلی ایجاد کرده ایم را بهینه سازی کنیم تا محل اشاره گر ماوس را در هر جایی از صفحه نمایش، گزارش کند. کنترل ActiveX قابلیت تغییر اندازه نیز خواهد داشت. به طور عادی، برنامه هایی که در ویژوال بیسیک نوشته می شوند، نمی توانند محل اشاره گر ماوس را در هر جایی غیر از محدوده ی فرمهایی که بخشی از برنامه ی کاربردی هستند، گزارش کند. برای این که کنترل امکان گزارش محل اشاره گر ماوس روی صفحه را داشته باشد، از API ویندوز

به نام GetCursorPos استفاده کنید.

برای این که کنترل ActiveX محل اشاره گر روی صفحه را در هر بار تعیین کند، یک کنترل Timer به UserControl اضافه کرده و روال رویداد Timer آن را برنامهنویسی کرده و تابع GetCursorPos را فراخوانی کنید. این تابع، محل اشاره گر روی صفحه را برمی گرداند. بعد از فراخوانی تابع، رشته ی برگردانده شده را در مشخصه ی Caption کنترل ترکیب کننده ی المالها قراردهید.

مثال ۹\_۴\_ تنظیم کنترل ActiveX برای نمایش محل اشاره گر ۱۹ به گروه پروژه ی MyGroup.vbg که شامل کنترل CursorReport است، برگردید. ۲\_ کنترل Timer را به کنترل ActiveX اضافه کنید. مقدار مشخصه ی Interval را با ۱۰۰ مقداردهی کنید.

- ۳ کنترل ActiveX سفارشی را در پنجره ی Project Explorer انتخاب کنید (کنترل که در فایل rptcursor.vbp ذخیره شده است).
- ActiveX کلیک کنید تا پنجره ی Code مربوط به کنترل View Code مربوط به کنترل ActiveX نمایش داده شود (شکل ۲۲\_۴).

| Project Group - MYGROUP           | × |
|-----------------------------------|---|
|                                   |   |
| View Code rReporter (RPTCURSR.VBP | ) |

شکل ۲۲\_۴\_ با کلیک کردن روی دکمهی View Code می تو ان کد مربوط به هر کنترل یا مدول را مشاهده کرد.

۵\_ کد زیر را به بخش General Declarations کنترل ActiveX اضافه کنید :

Private Declare Function GetCursorPos\_Lib "user32"

(IpPoint As POINTAPI) As Long

Private Type POINTAPI

۳۹

x As Long

y As Long

End Type

```
۶_ کد زیر را به روال رویداد ()Timer1_Timer اضافه کنید :
```

01 `Return Variable for the API function

02 `Dim L As Long

03

04 `Variable of the Windows defined type, POINTAPI.

05 `This is the structure to which the API function

06 Will return the coordinates of the cursor

07 `Dim pt As POINTAPI

08

09 `Get the mouse pointer coordindates

101 = GetCursorPos (pt)

11

12 `Get the x and y elements from the POINTAPI type

13 `and create a display string. Assign that string

14 `to the constituent label's Caption property.

15 lblMain.Caption = CStr(pt.x)&", "&CStr(pt.y)

۷\_ کد زیر را به روال رویداد ()UserControl\_Resize اضافه کنید :

lblMain.Width = UserControl.Width

lblMain.Height = UserControl.Height

۸\_ پنجره ی UserControl را ببندید.

۹\_ پنجره ی Form Designer را برای فرم اصلی پروژه ی دیگری (پروژه ای که از کنترل ActiveX سفارشی استفاده می کند) در گروه پروژه باز کنید. توجه داشته باشید که اکنون کنترل ActiveX سفارشی، محل اشاره گر روی صفحه نمایش را گزارش می کند (شکل ۲۳\_۴).

۰۱ ـ تمام پروژه های داخل گروه پروژه و به همان ترتیب گروه پروژه را نیز ذخیره کنید.

| S Pro      | oject1   | Form | 1 (Fo  | rm) [ | . 🗆 🔀 |
|------------|----------|------|--------|-------|-------|
| <b>B</b> F | orm1     |      |        |       |       |
|            | 283 ,279 | 9    |        |       |       |
|            |          | [    | 1830 × | 915   |       |
|            |          |      |        |       |       |
|            |          |      |        |       |       |
|            |          |      |        |       |       |
| <          |          | 16   |        |       | >     |

شكل ۲۳\_۴\_ تغيير اندازه هاي كنترل Label داخل روال رويداد Resize مربوط به UserControl .

اکنون یک کنترل ActiveX کاملی دارید که محل اشاره گر روی صفحه را نمایش میدهد. این کنترل را میتوان به هر برنامهای اضافه کرد (چه در ویژوال بیسیک و چه در ++C Visual ). همچنین میتوان کنترل را به صفحه ی وب نیز اضافه کرد.

قبل از این که بتوانید از این کنترل در محیط های مختلف استفاده کنید، باید آن را به یک فایل OCX کامیایل کنید.

**۱\_6\_۴\_ کامپایل کردن کنترلهای ActiveX سفارشی** قبل از ارایهی کنترل ActiveX سفارشی، باید آن را به فایل OCX کامپایل کرد. بهطور پیشفرض، فایل OCX همان نام فایل پروژه را خواهد داشت. مراحل انجام این کار به صورت زیر است :

۱\_ پروژهی CursorReporter را در Project Explorer انتخاب کنید.

۲\_ از منوی File گزینهی Make RPTCURSR.ocx را انتخاب کنید تا کادر محاورهای Make Project نمایش یابد.

> ۳\_ در کادر محاورهای Make Project روی OK کلیک کنید (شکل ۲۴\_۴). ۴\_ پروژه را ذخیره کرده و گروه پروژه را ببندید.

100

| Make Project                                                                                                   | 20             |
|----------------------------------------------------------------------------------------------------|----------------|
| Save in: D rptcurat                                                                                            | · • • •        |
| RPTCURSR.ocx                                                                                                   |                |
|                                                                                                    | 20             |
| File name: RPTCURSR                                                                                            | OK             |
| Excellence and a second second second second second second second second second second second second second se |                |
|                                                                                                    | Cancel         |
|                                                                                                    | Cancel<br>Help |

شکل ۲۴\_۴\_ عملیات ایجاد یک OCX شبیه ایجاد یک فایل EXE است. اگر روی دکمهی Options کلیک کنید، میتوانید شماره نسخه و سایر جزئیات را تنظیم کنید.

بعد از کامپایل کنترل ActiveX سفارشی با یک OCX نیاز به استفاده از تکنیک «دوپروژه ای» برای کار کردن با کنترل های ActiveX ندارید و به سادگی از کنترل ActiveX مانند هر کنترل دیگری استفاده کنید. میتوانید از ویزارد Package and Deployment برای توزیع OCX به سایر برنامهنویسان استفاده کنید. مراحل زیر، چگونگی استفاده از کنترل در پروژه ها را نشان میدهند : ۱- از منوی Projects گزینه ی Components را انتخاب کنید. ۲- در کادر محاوره ای Components ، روی Browse کلیک کنید. ۳- در کادر محاوره ای Add ActiveX Control ، پوشه ای که شامل کنترل ActiveX است را پیدا کنید.

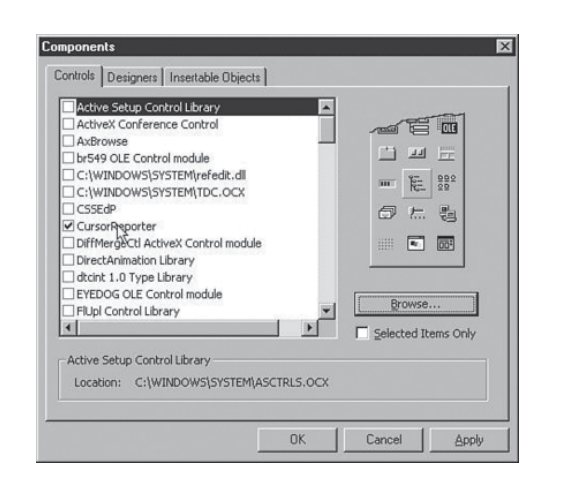

۴\_ کنترل را از لیست Components انتخاب کنید (شکل ۲۵\_۴).

شکل ۲۵\_۴\_ کنترل ActiveX سفارشی را مانند هر کنترل دیگری به IDE ویژو ال بیسیک اضافه کنید. بعد از کامپایل پروژهی ActiveX به یک فایل OCX ، میتوانید آن را ارایه کنید. برای ارایهی OCX باید از Setup Wizard استفاده کنید. مانند سایر پروژههای ویژوال بیسیک ، فایلهای اصلی مورد نیاز زمان اجرا باید با OCX همراه باشند.

Package and Deployment همچنین OCX باید روی سیستم کاربر، رجیستر شود. ویزارد OCX باید روی سیستم کاربر، رجیستر شود. ویزارد ActiveX خاصی که از به طور خودکار همهی این عملیات Setup را انجام می دهد. اگر کنترل ActiveX خاصی که از کنترل های دیگری غیر از کنترل های استاندارد ویژوال بیسیک استفاده می کند را ایجاد کنید، این کنترل ها نیز باید به همراه کنترل خاصی در ویزارد Package and Deployment ارایه شوند.

بهطور عملی تمام برنامههای ویندوز باید بهصورت یکسان نصب شوند. براساس معماری جدید، اطلاعات زیادی باید در رجیستری ویندوز ثبت شوند. این اطلاعات هنگام اجرای Setup.exe مربوط به برنامه یا کنترل ActiveX وارد میشوند.

Package and داشتن نسخهی Uninstall نیز برای یک برنامه لازم است. ویزارد Deployment Deployment به طور خودکار این گزینه را ایجاد میکند.

اگر قصد دارید که کنترل ActiveX را در صفحهی وب یا اینترنت استفاده کنید، مجبور خواهید بود که با زبان VBScript و HTML برنامه بنویسید.

همچنین باید فایلهای OCX را به فایل cab الصاق کنید که روی سرور قرار گیرند. ویزارد ابزار خیلی مفیدی برای این عملیات است.

### File System Objects کاربرد

نکته: شیءهای سیستم فایل در مقابل File System Objects شیءهای سیستم فایل، تمام شیءهایی هستند که امکان کار کردن با سیستم فایل کامپیوتر را فراهم می کنند : TextStream ، File ، Folder ، Drive و FileSystemObject . شیء FileSystemObject یک شیء مرکزی است که امکان دسترسی به شیءهای مختلف سیستم فایل را براساس مقادیری که متدهای این شیء برمی گردانند، فراهم می کند.

قبل از به کار بردن شیءهای سیستم فایل که شیءها، متدها و دادههای مورد نیاز با فایلها، پوشهها و درایوهای داخل سیستم فایل کامپیوتر را کپسولهسازی کردهاند، باید DLL مربوطه را به IDE ویژوال بیسیک اضافه کنید. بعد از باز کردن کادر محاورهای References (گزینهی References از منوی Project )، گزینه ی Microsoft Scripting Runtime را انتخاب کنید. این عمل شبیه اضافه کردن شیء COM به IDE ویژوال بیسیک است (شکل ۲۶\_۴).

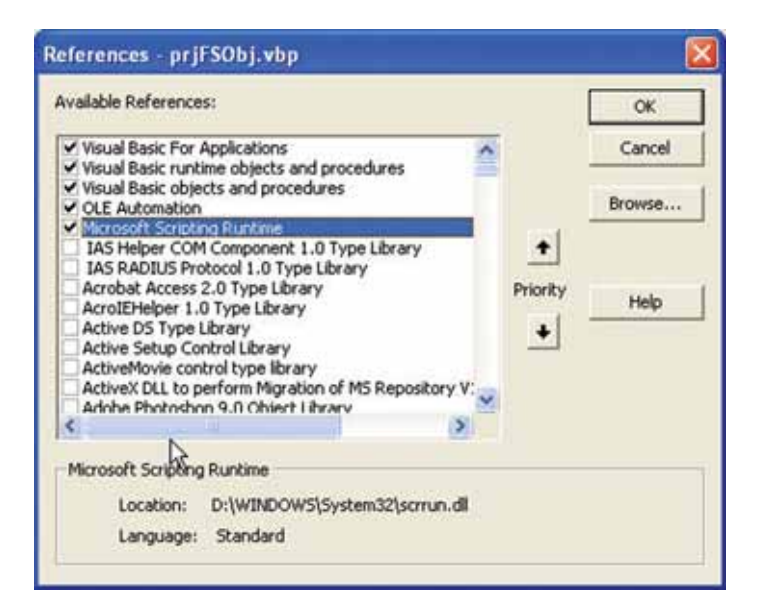

شکل ۲۶\_۴ میتوان از شیءهای سیستم فایل برای دسترسی به متدها و شیءهای مورد نیاز برای کار کردن با فایلهای روی دیسک، استفاده کرد.

جدول ۳\_۴، شیءهای مختلف سیستم فایل را نشان میدهد.

| شرح                                                                                       | نام        |
|-------------------------------------------------------------------------------------------|------------|
| امکان دسترسی به درایوهای مختلف در روی سیستم را فراهم میکند. این درایوها میتوانند درایوهای | Drive      |
| RAM Disks ، CD-ROM یا درایوهای شبکه باشند.                                                |            |
| امکان کار کردن با پوشههای روی سیستم را فراهم میکند. میتوان نام و محل آنها را به دست آورد. | Folder     |
| همچنین می توان پوشهها را با متدهای شیء Folder ، ایجاد و حذف کرد.                          |            |
| امکان باز کردن، ایجاد یا جابهجایی فایل ها را میدهد.                                       | File       |
| شیء سیستم فایل مرکزی است. از FileSystemObject برای دسترسی به سایر شیءهای سیستم فایل       | FileSystem |
| استفاده کنید.                                                                             | Object     |
| امکان خواندن، نوشتن و اضافه کردن به فایل های متنی را فراهم میکند.                         | TextStream |

یک FileSystemObject را با استفاده از کلید واژه ی New اعلان کنید. بنابراین برای اعلان یک fso ، از کد زیر استفاده کنید :

Dim fso As New File System object

هنگامی که یک FileSystemObject دارید میتوانید از آن شیء برای دسترسی به سایر شیءهای سیستم فایل مثل شیء TextStream استفاده کنید. مثال زیر، چگونگی استفاده از این شیء را نشان می دهد.

مثال ۱۰ **مثال ۱۰ ۴ م**نیء TextStream محتوای فایل های متنی را به صورت یک رشته ی خیلی طولانی می خواند. بنابراین می توان از خواندن خط به خط محتوای فایل متنی، پرهیز کرد. کد زیر، چگونگی این عمل را نشان می دهد. در خط ۲۱ از متد Read شیء ts از نوع TextStream برای خواندن محتوای فایل متنی در داخل حلقه استفاده شده است (خطوط ۲۰ تا ۲۲).

- 01 Dim fso As New File System object
- 02 Dim ts As TextStream
- 03 Dim strData As String

### 04

- 05 `Set a common dialog filter to show only
- **06** `text files
- **07** cdlgMain. Filter = Text(\*.txt)|\*.txt''

**08** 

- 09 `Open the common dialog in show Open mode
- 10 cdlgMain.ShowOpen
- 11 gf\_strOpenFile =cdlgMain.FileName

### 12

- 13 `Get a Text Stream Object using the
- 14 `Open TextFile method of the File System Object
- **15** `Set ts = fso.Open TextFile(gf\_strOpenFile)

16

17 `Traverse to the end of the TextStream

109